## At the end of these Night Sky activities students will understand:

- How to create Sky Tags for stars in Sky View ٠
- How to apply custom names and text to their Sky Tags
- Add an icon and photo to a Sky Tag
- How to share a Sky Tag with friends ٠

## **Background information**

Sky Tags are labels Night Sky users can quickly and easily add to stars, planets and satellites. Night Sky will remember these Tags and continue to display them to the user.

This activity explains how to create a Tag and goes through the process of customising a Tag with a name and a short note. Encourage the students to get creative in their choice of names!

A photograph can be linked to a Tag. This can be chosen from the Photo Libraries on the students' own devices or the students can take their own pictures. A Tag can be further personalised by adding an icon to it. Finally, the student can add their Tag to a Category. There are built-in categories but a custom one can also be added. The students can be asked to think about the categories they are selecting, for example, if the star is named after a family pet which category would be most appropriate.

Sky Tags can be shared with other users by iMessage, email and other platforms. You can create Tags of your own and show them to your students this way.

## **Night Sky App Essential Settings**

Turn On these Effects: Show Sky Tags Environment Based Horizons

Go to Night Sky Settings 🔯 and make sure the following Preferences are set.

Turn Off these Effects: Show Satellites **Day Time Effect** 

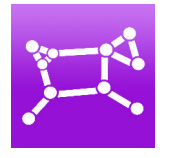

## Accessible Learning:

- Text size can be increased in the Preferences section
- Star numbers can be reduced by sliding two fingers down the screen

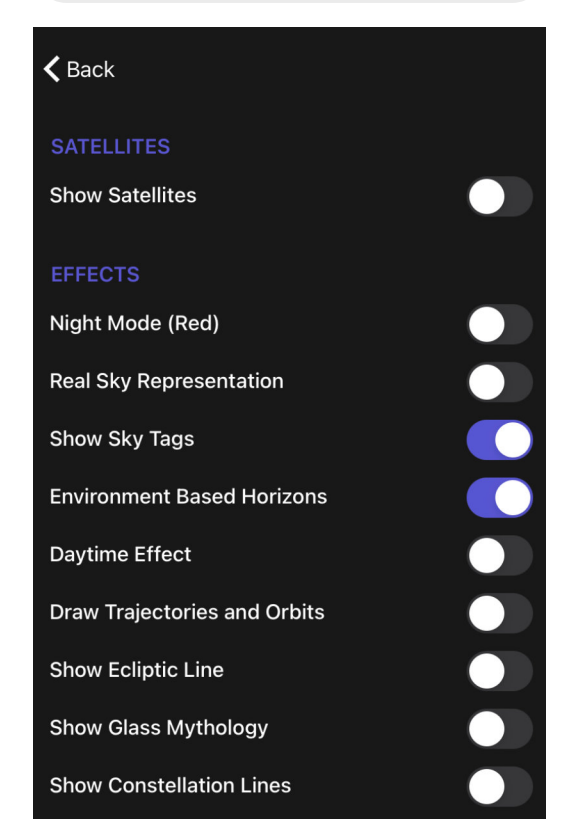